# Purchasing RFID Tags

- 1. Proceed to <a href="http://smart-tecs.com/product/rfid-tag/">http://smart-tecs.com/product/rfid-tag/</a>
- 2. Select the respective terminal and quantity needed. Press 'Add To Cart'

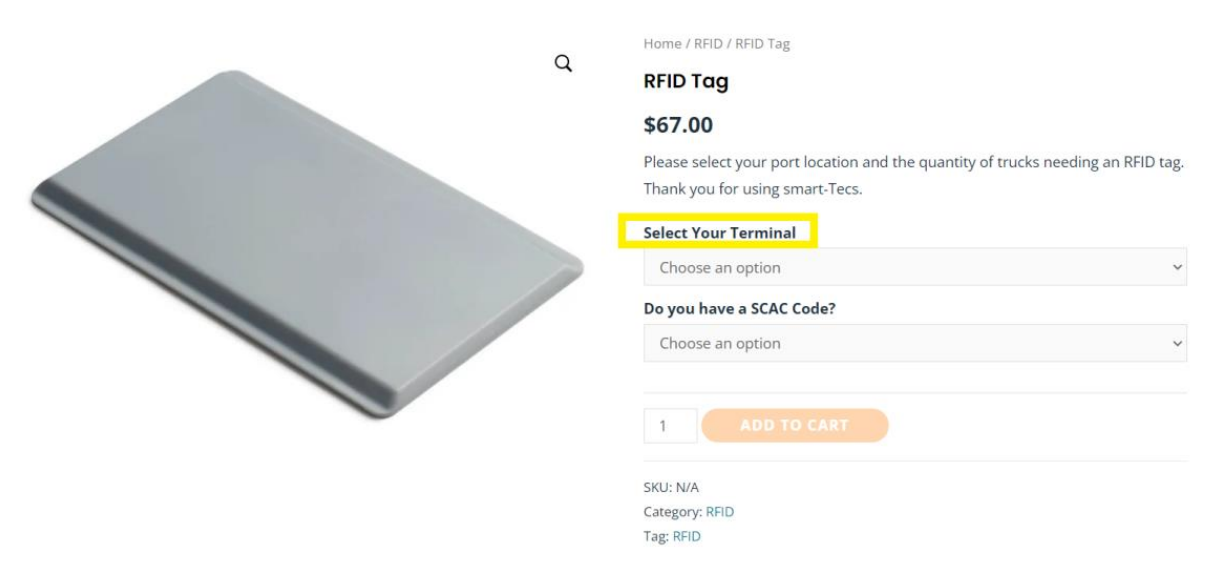

3. Select whether you have a SCAC code or not. If you do not have a SCAC code, select the independent trucker option. Independent truckers can only purchase one tag, and license plate number will be required during checkout.

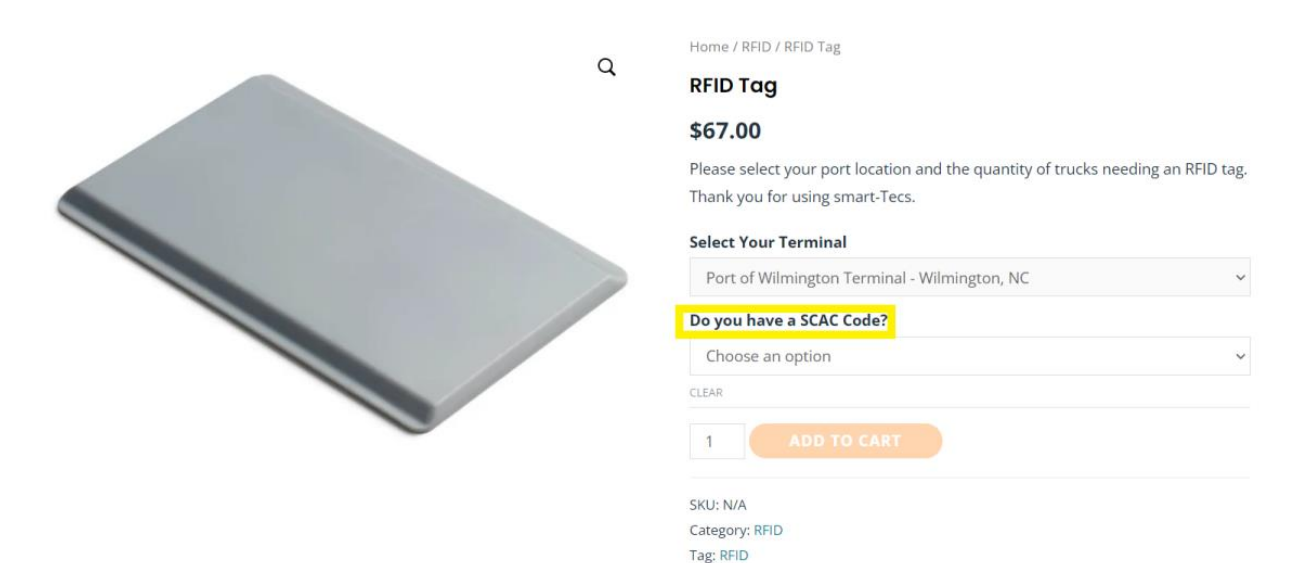

4. From the pop-up, select 'View Cart'

| <ul> <li>"RFID Tag" has been added to your cart.</li> </ul> |   |                        | VIEW CART |
|-------------------------------------------------------------|---|------------------------|-----------|
|                                                             |   | Home / RFID / RFID Tag |           |
|                                                             | Q | RFID Tag               |           |
|                                                             |   | \$67.00                |           |
|                                                             |   |                        |           |

5. From the cart, select 'proceed to checkout'. There is no need to change the address from the cart, address can be updated during checkout.

|            | Product                                                                        |                                            | Price   | Quantity                                                    | Subtotal    |
|------------|--------------------------------------------------------------------------------|--------------------------------------------|---------|-------------------------------------------------------------|-------------|
| $(\times)$ | RFID Tag<br>Select Your Terminal: Port of Wilmington Terminal - Wilmington, NC |                                            | \$67.00 | 1                                                           | \$67.00     |
|            |                                                                                |                                            |         |                                                             | UPDATE CART |
|            |                                                                                | Cart totals<br>Subtotal<br>Shipping<br>Tax |         |                                                             |             |
|            |                                                                                |                                            |         | .00                                                         |             |
|            |                                                                                |                                            |         | rate: <b>\$20.00</b><br>oping to <b>CA</b> .<br>nge address |             |
|            |                                                                                |                                            |         | 0                                                           |             |
|            | Total                                                                          |                                            | \$87    | .00                                                         |             |
|            |                                                                                |                                            | PROCEED | O CHECKOUT                                                  |             |

6. On the checkout page, enter first and last name, company name, company address, SCAC (License Plate if independent trucker) and shipping address (if different from the company address).

## **Billing details**

| First name *   | Last name * |
|----------------|-------------|
|                |             |
| Company name * |             |
|                |             |
|                |             |

SCAC Code --OR-- License plate number if you're an independent trucker \*

### Country / Region \*

#### United States (US)

#### Street address \*

House number and street name

Apartment, suite, unit, etc. (optional)

#### Town / City \*

#### State / County \*

California

#### Ŧ

### Postcode / ZIP \*

7. Ensure the information you have entered is correct. Then enter your credit card information in the 'card details'. When ready, press the 'place order' button.

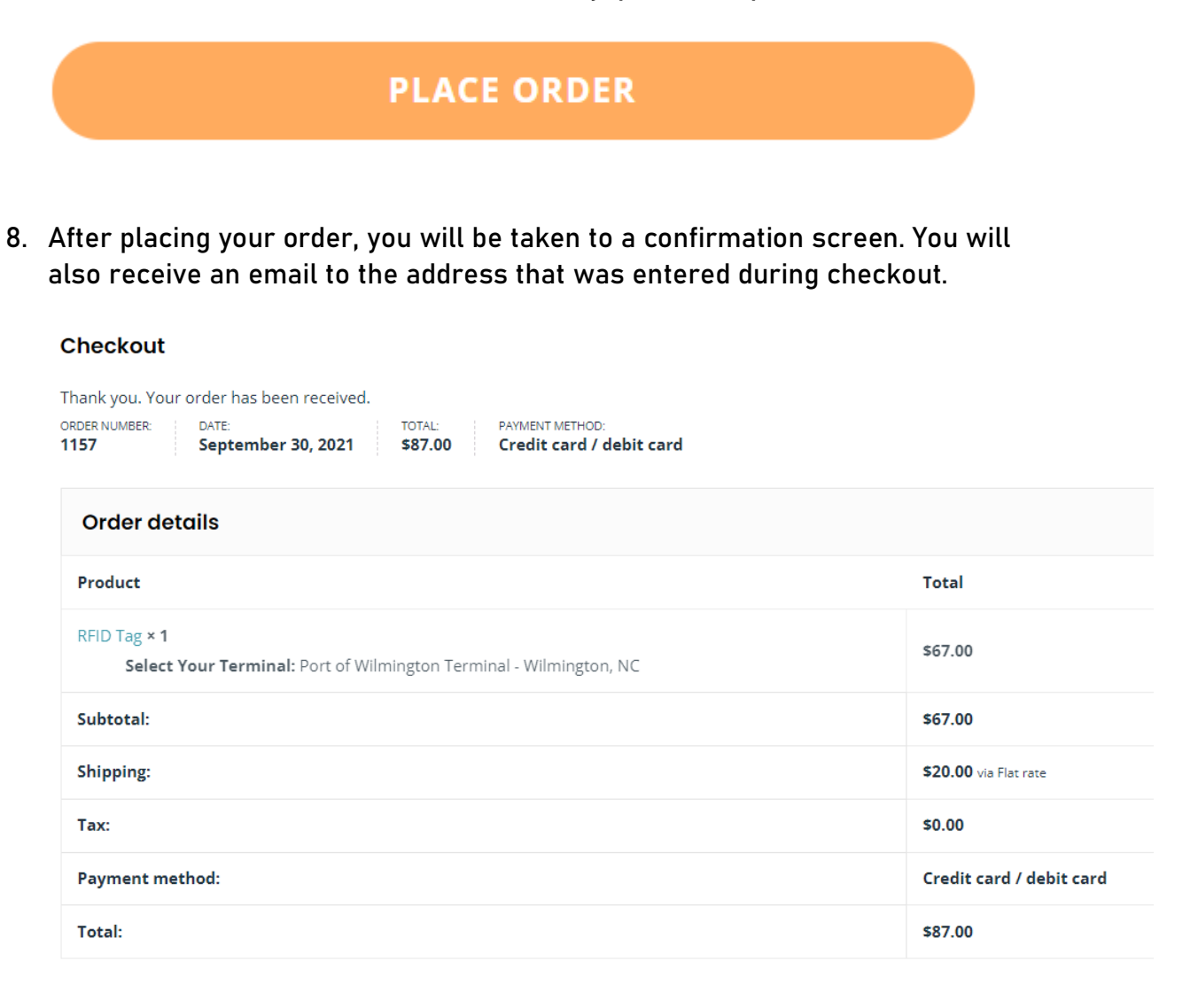

## **Customer Support Request**

1. For issues or concerns with your order, you may select the 'customer support' icon at the top of the page.

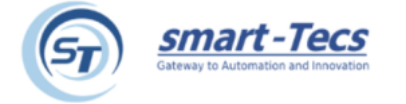

| Purchase RFID Tags Cust | omer Support | 1 |
|-------------------------|--------------|---|
|-------------------------|--------------|---|

2. Enter your information and a smart-Tecs representative will reach out to you as soon as possible.

## **Customer Support**

Let us know how we can help. If your question is regarding an existing order, please include your order id number in your message.

| Name                                                                            |   |
|---------------------------------------------------------------------------------|---|
| This field is required.                                                         |   |
|                                                                                 |   |
| Email                                                                           |   |
| This field is required.                                                         |   |
|                                                                                 |   |
| Subject                                                                         |   |
|                                                                                 |   |
| Message                                                                         |   |
|                                                                                 |   |
|                                                                                 |   |
|                                                                                 |   |
|                                                                                 |   |
| Plance include your Order ID pumber if you require projetance with your order   | " |
| r lease include your order to number if you require assistance with your order. |   |
|                                                                                 |   |
| SUBMIT                                                                          |   |